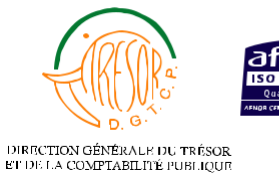

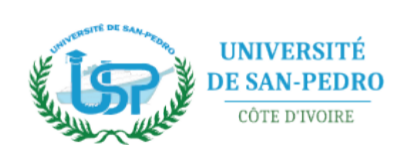

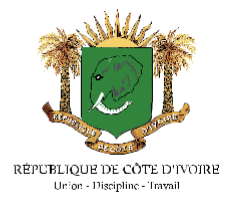

## PAIEMENT DES FRAIS DE CONCOURS D'ENTRÉE AUX ECOLES D'INGENIEURS DE L'UNIVERSITE DE SAN PEDRO

## RENDEZ-VOUS DANS VOTRE ESPACE CANDIDAT PUIS SUIVRE LES ETAPES SUIVANTES POUR DECLANCHER LE PAIEMENT

I- CLIQUER SUR « **Déclencher un Paiement** » QUI SE TROUVE DANS LE MENU A GAUCHE.

|                        | INFORMATION       | IS PERSONNELLES       |  |
|------------------------|-------------------|-----------------------|--|
|                        | Nº de Candidature | : CUSP20230413C24     |  |
|                        | Nom               | : ANZIAN              |  |
|                        | Prénoms           | : ANZIAN JEAN JACQUES |  |
|                        | Sexe              | : M                   |  |
|                        | Date de naissance |                       |  |
|                        | Lieu de naissance |                       |  |
| Profil candidat        | Email             | : ajj@gmail.com       |  |
| Ajouter une photo      | Telephone         | : 0103247004          |  |
| Postuler a un concours |                   |                       |  |
| Echos & Bosus          |                   | IS PARENTS/TUTEUR     |  |
| Fiules & Reçus         |                   |                       |  |
|                        | Nom et prénoms du |                       |  |
| A Mot de nasse         | pére              |                       |  |
| Déconnevion            | Contact du père   |                       |  |
| - Deconnexion          | Nom et prénoms de |                       |  |

II- EN FACE DE L'INTITULE, CLIQUER SUR « Déclencher un Paiement »

| Procédure d'inscription e | en ligne Informations sur                 | le concours | Programme de mathématiques et physique |
|---------------------------|-------------------------------------------|-------------|----------------------------------------|
| MENU PRINCIPAL            | 🗖 Déclancher u                            | in Paiement |                                        |
|                           |                                           |             |                                        |
|                           | Intitulé                                  | Status      |                                        |
|                           | 1 CONCOURS D'ENTREE EN C<br>PREPARATOIRES | LASSES      | 🖶 Déclancher le paiement               |
|                           |                                           |             |                                        |
|                           |                                           |             |                                        |
| 💄 Profil candidat         |                                           |             |                                        |
| Ajouter une photo         |                                           |             |                                        |
| 🗢 Postuler à un concours  |                                           |             |                                        |
| Documents                 |                                           |             |                                        |
| 🕹 Fiches & Reçus          |                                           |             |                                        |
| 🖻 Déclancher un Paiement  |                                           |             |                                        |
| Réclamations              |                                           |             |                                        |
| 🔒 Mot de passe            |                                           |             |                                        |
| Oéconnexion               |                                           |             |                                        |
|                           |                                           |             |                                        |

III- VERIFIER LES INFORMATIONS PUIS CLIQUER SUR « Envoyer »

| Procédure d'inscription en lig                   | gne Informations sur le conc | cours Programme de mathématiques et physic            | que |
|--------------------------------------------------|------------------------------|-------------------------------------------------------|-----|
|                                                  | TrésorPay®                   |                                                       |     |
| Profil candidat                                  | Année                        | : 2022-2023                                           |     |
| Aiouter une photo                                | Nº Candidature               | : CUSP20230413C24-DC27                                |     |
| Postuler à un concours                           | Nom                          | : ANZIAN                                              |     |
| Documents                                        | Prénoms                      | : ANZIAN JEAN JACQUES                                 |     |
| 🕹 Fiches & Recus                                 | Contact                      | : 0103247004                                          |     |
|                                                  |                              |                                                       |     |
| B Déclancher un Paiement                         |                              |                                                       |     |
| Déclancher un Paiement Réclamations              | Nature                       | : FRAIS DE CONCOURS D'ENTREE EN CLASSES PREPARATOIRES |     |
| Déclancher un Paiement Réclamations Mot de passe | Nature<br>Montant à Payer    | : FRAIS DE CONCOURS D'ENTREE EN CLASSES PREPARATOIRES |     |

#### <u>NB</u> : UTILISER STRICTEMENT LE NUMERO LIE A VOTRE ESPACE CANDIDAT POUR VOS PAIEMENTS DE FRAIS DE CONCOURS

Etape 1 CRÉER UN COMPTE TRÉSORPAY / TRÉSORMONEY

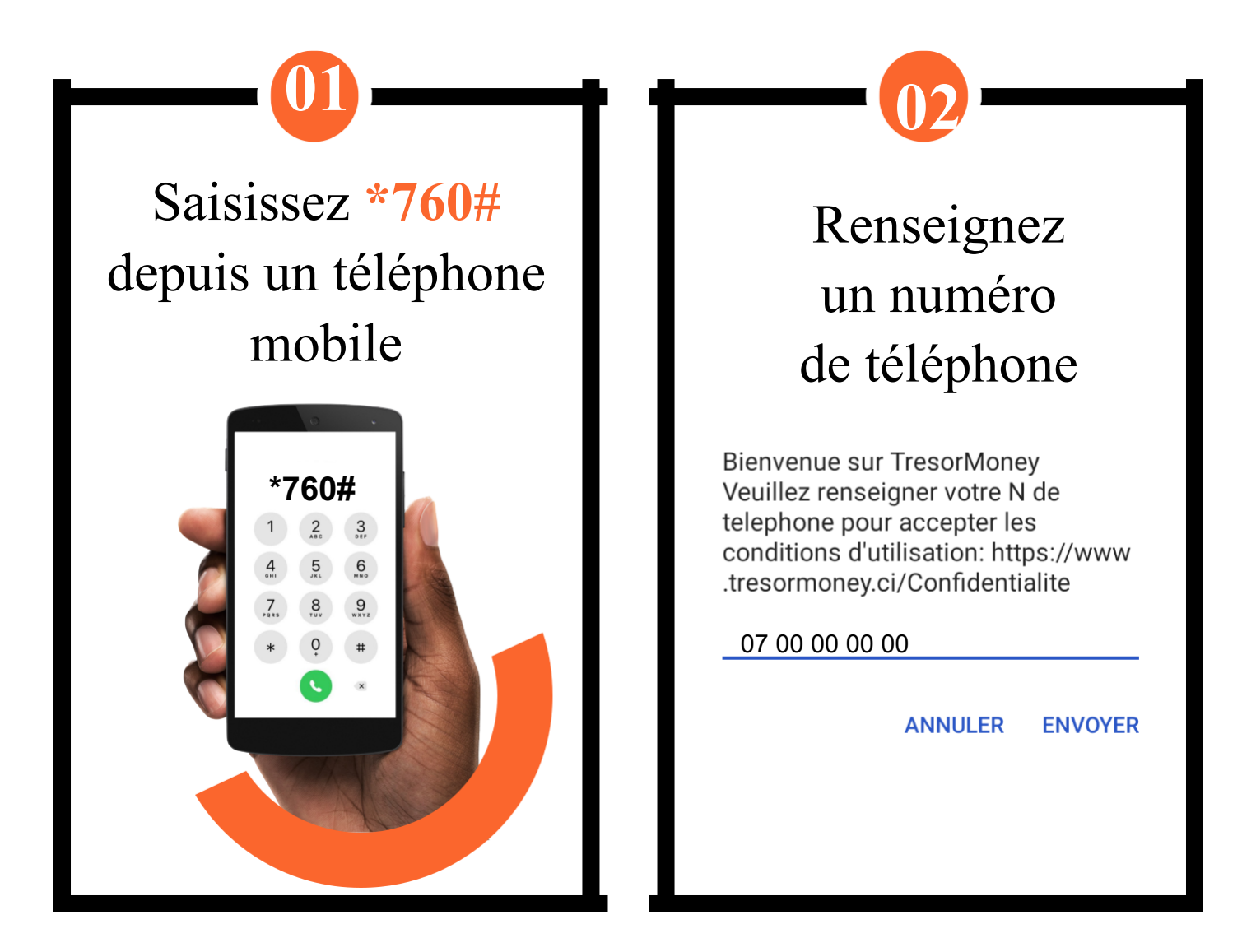

| Saisissez vos nom<br>et prénoms                                                                                       | Créez un code secret<br>(plus de 3 caractères)                                                                                                    |
|----------------------------------------------------------------------------------------------------|----------------------------------------------------------------------------------------------------|
| Veuillez saisir vos noms et prenoms<br>sans accent pour vous inscrire<br><br>0:Retour<br>00:Accueil<br>ANE GUY EDGARD | Veuillez saisir votre code secret<br>TresorMoney de plus de 4 chiffres<br><br>0:Retour<br>00:Accueil<br>****                                                     |
| ANNULER ENVOYER                                                                                                    | ANNULER ENVOYER                                                                                                    |
|                                                                                                    |                                                                                                    |
| Terminé.                                                                                                    | Felicitations<br>Votre compte TresorMoney a ete<br>ouvert avec succes. votre Login<br>est: 0707658438. Et le Numero de<br>compte est: 0700000000<br>1:Menu TreMo |

#### Etape 2

RECHARGER SON COMPTE TRÉSORMONEY À PARTIR DES POINTS AGRÉÉS (VOIR LA LISTE DES POINTS SUR LA PLATEFORME TRÉSORPAY : pay.tresor.gouv.ci)

RECHARGER SON COMPTE TRÉSORMONEY À PARTIR DES AUTRES OPÉRATEURS (ORANGE MONEY MTN MOBILE MONEY, MOOV MONEY ... VIA L'APPLICATION EASY TRANSFERT.

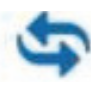

easytransfert

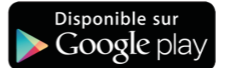

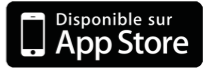

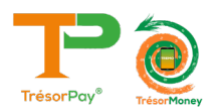

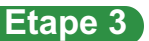

#### **OPTION 1 : MODE WEB**

<section-header><section-header>

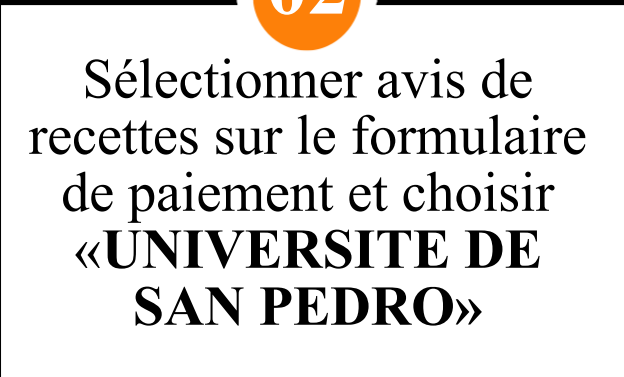

Formulaire de paiement d'un avis ou autre type de recette.

Selectionner la nature du paiement (\*)

Avis de recette

Avis de recette

Poste comptable/Structure (Lieu de paiement)

UNIVERSITE DE SAN PEDRO

Entrer votre identifiant dans le champs «**Numéro de 'avis de recette**» cliquer sur vérifier le montant

Formulaire de paiement d'un avis ou autre type de recette. Selectionner la nature du paiement (\*) Avis de recette OAutres types de recettes Poste comptable/Structure (Lieu de paiement) UNIVERSITE DE SAN PEDRO Numéro de l'avis de recettes(\*) CUSP20230413C24-DC27 Vérifier le montant

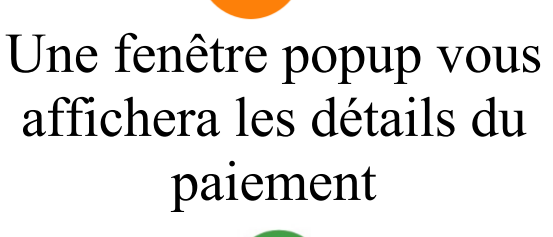

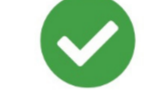

Détail de l'avis de recette

Numéro de l'avis : CUSP20230413C24-DC27 Nom de la recette : FRAIS DE CONCOURS D?ENTREE EN CLAS Date d'émision : 13/04/2023 10:55:40 Redevable : ANE GUY Montant : 20 000 Fcfa Reste à payer : 20 000 Fcfa Echéance de paiement :

ОК

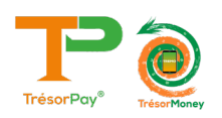

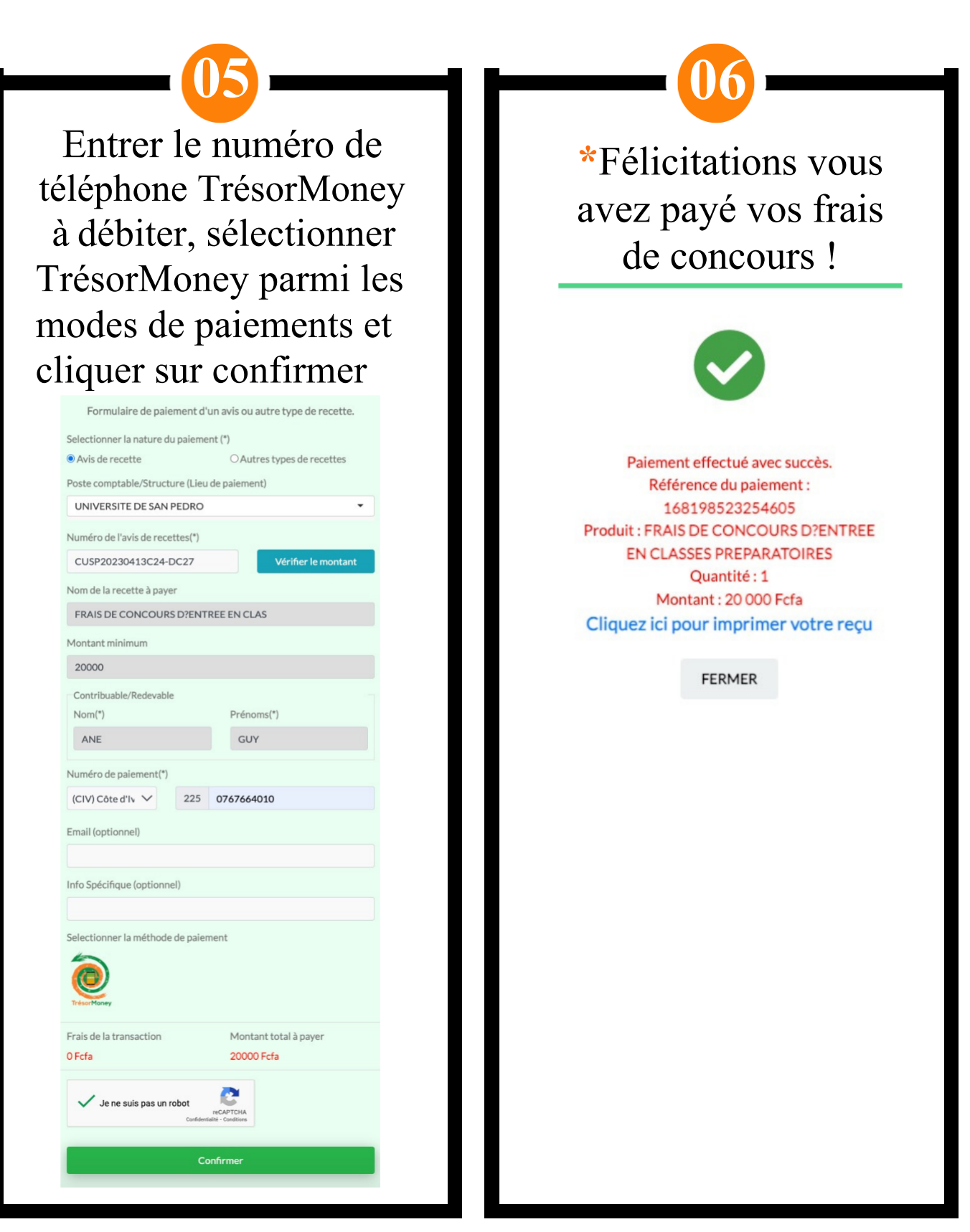

\*Après paiement, un SMS de confirmation contenant la référence du paiement vous sera envoyé. Veuillez le conserver pour l'impression du reçu.

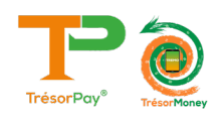

#### **OPTION 2 : MODE USSD**

| A partir d<br>mobile,<br>* | • 01<br>e votre t<br>tapez la<br>760*2*3<br>60 <del>*</del> 2*3 | télé-phon<br>syntaxe<br>3#<br>3# | e | Entrez votre identifiant,<br>référence de l'avis<br>de recette (numéro<br>de référence) |
|----------------------------|-----------------------------------------------------------------|----------------------------------|---|-----------------------------------------------------------------------------------------|
| 1                          | <b>2</b><br>ABC                                                 | 3<br>DEF                         |   | Veuillez saisir le matricule ou la<br>reference de l'avis de recette<br>OO:HOME         |
| <b>4</b> .                 | <b>5</b><br>JKL                                                 | 6<br>MND                         |   | CUSP20230413C24-DC27                                                                    |
| 7<br>PORS                  | <b>8</b>                                                        | 9<br>wxyz                        |   | Annuler Envoyer                                                                         |
| *                          | <b>0</b><br>+                                                   | #                                |   |                                                                                         |

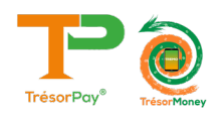

| 03                                                                                                    | 04                                                                  |
|----------------------------------------------------------------------------------------------------|---------------------------------------------------------------------|
| Lorsque les details sont<br>corrects, <b>tapez 1</b> pour<br>poursuivre la procédure                     | Pour valider le paiement<br>entrez votre code secret<br>TrésorMoney |
| Detail de l'avis de recette :<br>Institution : UNIVERSITE DE SAN PEDRO<br>Debiteur: ANE GUY EDGARD EBRIN | TresorMoney<br>Veuillez saisir votre code secret pour<br>continuer  |
| 1 continuer                                                                                              | 00:HOME<br>****                                                     |
| OO:HOME                                                                                                  | Annuler Envoyer                                                     |

Félicitation paiement effectué avec succès Paiement effectue

Recette:1 Montant: \*\*\*\* Fcfa Infos:

<u>pay.tresor.gouv.ci</u>

\*Un SMS contenant la référence de votre paiement vous sera envoyé. Veuillez le conserver pour l'impression du reçu.

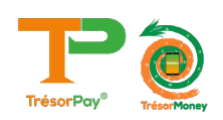

### PROCESSUS D'IMPRESSION DU REÇU APRÈS PAIEMENT VIA TRÉSORPAY

#### Etape 1 RECHERCHE DU REÇU DE PAIEMENT

> Se rendre sur la page

#### https://pay.tresor.gouv.ci

Une fois sur la page, saisir la référence de paiement obtenue par sms et cliquer sur le bouton Vérifier comme illustré sur la figure ci-contre.

| Vérifier l'authenticité d'un avis ou visualiser un reçu |                                 |  |  |
|---------------------------------------------------------|---------------------------------|--|--|
| Par référence de paiement                               | O Par avis de recette/Matricule |  |  |
| 168198523254605                                         | Vérifier                        |  |  |
|                                                         |                                 |  |  |

#### Etape 2 AFFICHAGE DU REÇU DE PAIEMENT

Après avoir cliqué sur le bouton Vérifier, le résultat cidessous s'affiche.

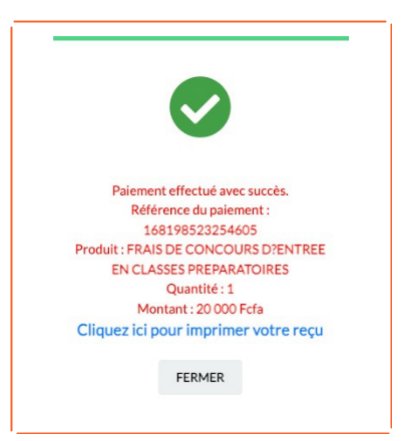

Pour afficher le reçu afin de l'imprimer, cliquer sur le bouton

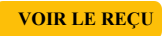

| MUNITAL RE L'ÉCORDANE<br>L'ÉDES TRANSES<br>ÉCÉC.<br>DES TRANSES<br>MERCINO GORDALE RE MERCINO<br>MERCINO GORDALE RE MERCINO                                                                                                    | TION GÉNÉRALE DU<br>T DE LA COMPTABIL<br>PUBLIQUE<br>E | TRÉSOR<br>TÉ    |  |  |
|----------------------------------------------------------------------------------------------------|--------------------------------------------------------|-----------------|--|--|
| REÇU DE PAIEMENT DES AVIS                                                                                                    | S OU AUTRES TYPES DE RECETTES D                        | U TRESOR PUBLIC |  |  |
| Référence du paiement:                                                                                                    | 168198523254605                                        |                 |  |  |
| Date de paiement:                                                                                                    | 20/04/2023 10:07:13                                    |                 |  |  |
| paiement effectué par:<br>Contribuable/Redevable                                                                                                    | ANE GUY                                                |                 |  |  |
| Téléphone:                                                                                                    | 2250767664010                                          |                 |  |  |
| N° de l'avis de recette:                                                                                                    | CUSP20230413C24-DC27(ANE GUY)                          |                 |  |  |
| Montant de l'avis de recette:                                                                                                    | 20 000 Fcfa                                            |                 |  |  |
| Reste à payer:                                                                                                    | 0 Fcfa                                                 |                 |  |  |
| Achat effectué via "Wallet"                                                                                                    |                                                        |                 |  |  |
| Objet:                                                                                                    | Avis de recette                                        |                 |  |  |
| Détails paiements:                                                                                                    |                                                        |                 |  |  |
| Lieu de Paiement:                                                                                                    | UNIVERSITE DE SAN PEDRO                                |                 |  |  |
| Moyen de paiement:                                                                                                    | TresorMoney                                            |                 |  |  |
| Montant du paiement:                                                                                                    | 20 000 Fcfa                                            |                 |  |  |
| Frais:                                                                                                    | 0 Fcfa                                                 |                 |  |  |
| Info. spécifique:                                                                                                    |                                                        |                 |  |  |
| Nature de recette/Opération                                                                                                    | Quantité                                               | Montant         |  |  |
| EBAIS DE CONCOURS D'ENTREE EN                                                                                                    |                                                        | mannan          |  |  |
| CLASSES PREPARATOIRES                                                                                                    | 1                                                      | 20 000 Fcfa     |  |  |
|                                                                                                    |                                                        |                 |  |  |
| Abidjan Plateau, immeuble Ex Ambassage des USA, 2 <sup>eme</sup> étage, Rue Jesse Owens<br>01 BP 4741 Abidjan 01, République de Côte d'Ivoire<br>Tel. (225) 20 25 38 00 - Fax ; (225) 20 25 38 00<br>E-mail : cntléttresor gouv.cl Site web : www.tresor.gouv.cl |                                                        |                 |  |  |

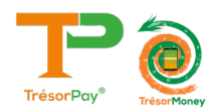

# **ASSISTANCE TECHNIQUE**

Pour tous vos problèmes techniques et suggestions, Veuillez contacter :

# Numéro vert 8000 10 10

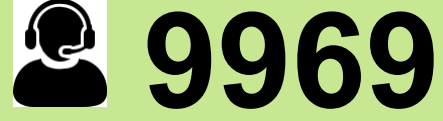

# Numéro Centre de Relation Client du Trésor Public 27 20 23 88 80

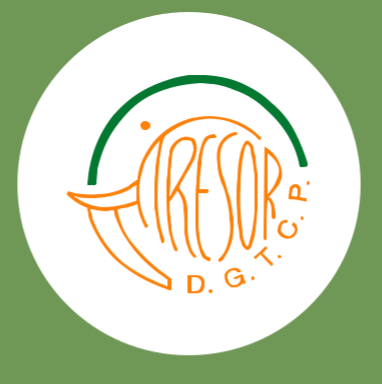

https://baobab.tresor.gouv.ci Email : crc@tresor.gouv.ci Site Web : www.tresor.gouv.ci

https://pay.tresor.gouv.ci